# <u>インターネット予約方法について(PC版)</u>

# 予約について

#### ① 予約ページにアクセスし、ログインする

オトレンホームページ「web 予約・空き状況」を選択し、画面下「予約する」を開きます。 予約画面が以下の通りに表示されますので、画面上の「ログイン」を選択してください。

| <b>★ブックマーク</b><br>ゲスト様ご利用ありがとうございます                                                            | お知らせ                                  | 空き駒                             | 絵・予約                | J                       | パスワード;                    | πn 🤇                            | ログイン                    | $\supset$           |          |
|------------------------------------------------------------------------------------------------|---------------------------------------|---------------------------------|---------------------|-------------------------|---------------------------|---------------------------------|-------------------------|---------------------|----------|
| スタジオ2F,B1       ・         2025年05月       ・         更新       ・                                  | 役付です。<br>○:30~】 になります。<br>日までは50%、当日は | 。<br>は100%となります                 | •                   | ,<br>Î                  | 2025-05-(<br>E            | 01(木) 予約<br>本日                  | する<br>翌日                |                     |          |
| S月         6月         >>         日別状況         月別状           日月火水木金土         2025年05月01日(木) スタジ | 況<br>ジオ2F,B1予約状況                      |                                 |                     |                         |                           |                                 |                         |                     |          |
| 1 2 3<br>4 5 6 7 8 9 10<br>11 12 13 14 15 16 17<br>18 19 20 21 22 23 24                        | 10:00 10<br>~<br>10:30 1              | 0:30 11:00<br>~ ~<br>1:00 11:30 | 11:30<br>~<br>12:00 | 12 : 00<br>~<br>12 : 30 | 12:30 13<br>~<br>13:00 13 | 3:00 13:3<br>~ ~ ~<br>3:30 14:0 | 0 14:00<br>~<br>0 14:30 | 14:30<br>~<br>15:00 | 15<br>15 |
| 25 26 27 28 29 30 31 A : UP (640/690                                                           | 円) □                                  | пп                              |                     |                         | $\Box$                    | ×                               |                         |                     |          |

# ②「登録番号」と「パスワード」を入力

登録番号は、会員証に記載された9桁の数字(オトレンアプリの場合はバーコード下の数字)、

パスワードは、ご登録時にご記入いただいたお電話番号(ハイフンなし)です。

ログインが完了すると画面左上にお名前が表示されます。

※ログインができない場合は店頭までお問い合わせください。

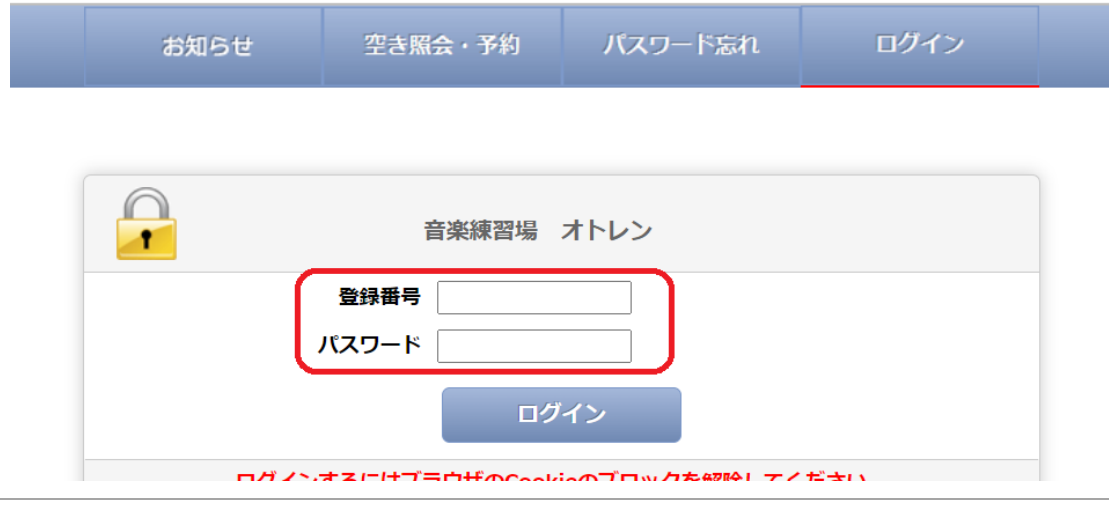

### ③ 左カレンダーより「予約希望日」を選ぶ

ご利用日を開き、ご希望のお部屋とお時間帯をチェックします。(例:5月1日(木)10:00~11:30 A ルームにチェックします。) お部屋・お時間をご確認の上、画面右上の「2025-05-01(木)予約する」をクリックします。

| ※カレンダー上にあるプルダウンで選択し、「更                                                                                                    | 「新」を押する                                    | と画面                 | が切り                 | 替わり                 | 、他フロ                | コアがえ                | 長示され                | れます。                | ~                   |                     |          |
|----------------------------------------------------------------------------------------------------|--------------------------------------------|---------------------|---------------------|---------------------|---------------------|---------------------|---------------------|---------------------|---------------------|---------------------|----------|
| ★ <b>ブックマーク</b><br>0001オトレン 太郎様 ご利用ありがとうございます                                                                                                    | お知らせ                                       |                     | 空き緊                 | 絵・予約                | j                   | お客様                 | 情報                  | ſ                   | コグアウ                |                     |          |
| スタジオ2F,B1     **当日予約はお電話のみでの受       スタジオ2F,B1     */開始時間は【○:00~】or【       スタジオ4F     */計始時間は【○:00~】or【       ブチ・サロン5F     **キャンセル料金は7日前~前日       単新     日別状況     月別状況       日月火水木金土     2025年05月01日(木)、スタジ                                        | 付です。<br>○:30~】になりま<br>日までは50%、当日<br>況<br>況 | ਰ.<br>∃(≵100%。      | となります               |                     | Î                   | 2025-0<br>i E       | 5-01(木              | ) <b>予約す</b><br>至   |                     |                     |          |
| 1         2         3           4         5         6         7         8         9         10           11         12         13         14         15         16         17           12         13         14         15         16         17 | 10 : 00<br>~<br>10 : 30                    | 10:30<br>~<br>11:00 | 11:00<br>~<br>11:30 | 11:30<br>~<br>12:00 | 12:00<br>~<br>12:30 | 12:30<br>~<br>13:00 | 13:00<br>~<br>13:30 | 13:30<br>~<br>14:00 | 14:00<br>~<br>14:30 | 14:30<br>~<br>15:00 | 15<br>15 |
| 18         19         20         21         22         23         24           25         26         27         28         29         30         31         A : UP         (640/690f                                                              | 円) 🔽                                       |                     |                     |                     |                     |                     |                     | ×                   |                     |                     |          |
| B:ピアノなし(440/500                                                                                                    | 円) 🗌                                       |                     |                     |                     |                     |                     |                     |                     |                     | ×                   | :        |

#### ④ご予約内容を入力

ご利用予定人数と、お名前欄に会員番号+お名前フルネームを入力してください。

(会員番号は3~5桁の番号です。オトレンアプリでは会員証のお名前の前に記載されています。)

機材をレンタルの場合は、下の項目からチェックしてください。必須事項を全て入力したら、画面下の「次へ」をクリックしてください。

| 予約はまだ完了して                                                                                                    | こいません                                                                                                    |                                               |
|----------------------------------------------------------------------------------------------------|----------------------------------------------------------------------------------------------------|-----------------------------------------------|
| 日時選択 必要項目入力                                                                                                    | 1 機材・備品 最終確認 数量入力 最終確認                                                                                                    |                                               |
| スタジオ                                                                                                    | スタジオ2F,B1                                                                                                    |                                               |
|                                                                                                    | 2025年05月01日(木)                                                                                                    |                                               |
| 利用日                                                                                                    | キャンセル期限:2025年04月23日 (水)                                                                                                    |                                               |
| 予定人数                                                                                                    | <u>1</u> 名                                                                                                    |                                               |
| お名前                                                                                                    | 0001オトレン太郎                                                                                                    |                                               |
| 予約1                                                                                                    |                                                                                                    |                                               |
|                                                                                                    | (640/690円)                                                                                                    |                                               |
| 名称 A:UP                                                                                                    |                                                                                                    |                                               |
| 名称         A:UP           利用時間         10:00           オプション機材もご利用(           1.下の分類タブを選打           2.選択を取り消す場合                                                                                                    | ~11:30<br>いただけます<br>Rしてリストに表示した希望の機材をチェックしてください。<br>合は、チェックを外してください。                                                                                                    |                                               |
| 名称         A: UP           利用時間         10:00           オプション機材もご利用(           1. 下の分類タブを選ば           2. 選択を取り消す場。           3. 選択の部屋によっ           21000000000000000000000000000000000000                                                               | <ul> <li>ペ11:30</li> <li>ハただけます</li> <li>Rしてリストに表示した希望の機材をチェックしてください。</li> <li>合は、チェックを外してください。</li> <li>てお使いいただけない、または在庫が無い場合もあります。</li> <li> <u>貧音機</u> <u>CDプレーヤー</u> <u>貧出無料</u> <u>販売</u> <u>ブチ・サロン</u> <u>キーホード</u> </li> </ul>                             |                                               |
| 名称         A: UP           利用時間         10:00           オブション機材もご利用(           1. 下の分類タブを避け、           2. 選択を取り消す場。           3. 選択の部屋によっつ           イク・スピーカ           アンブ・           関材を選択いただけます                                                       | (C) (C) (C) (C) (C) (C) (C) (C) (C) (C)                                                                                                    | 料金                                            |
| 名 称 A:UP<br>利用時間 10:00<br>オプション機材もご利用(<br>1.下の分類タブを選引<br>2.選択を取り消す場<br>3.選択の部屋によっ<br>イク・スピーカ アンブ・<br>機材を選択いただけます<br>Roland スピーカー                                                                                                    | <ul> <li>(というじらいが)</li> <li>~11:30</li> <li>ハただけます</li> <li>Rしてリストに表示した希望の機材をチェックしてください。</li> <li>合は、チェックを外してください。</li> <li>てお使いいただけない、または在庫が無い場合もあります。</li> <li>録音機 CDブレーヤー 貸出無料 販売 ブチ・サロン キーホード</li> <li>CUBE Street</li> </ul>                                 | <b>料金</b><br>部屋每/110円                         |
| 名 称 A:UP<br>利用時間 10:00<br>オプション機材もご利用(<br>1.下の分類タブを選打<br>2.選択の部屋によう<br>イク・スビーカ) アンブ・<br>第材を選択いただけます<br>Roland スピーカー<br>SHURE / Roland マ                                                                                                    | <ul> <li>(マ11:30)</li> <li>小ただけます</li> <li>Rしてリストに表示した希望の機材をチェックしてください。</li> <li>合は、チェックを外してください。</li> <li>てお使いいただけない、または在庫が無い場合もあります。</li> <li>(資置機) CDプレーヤー 貸出無料 販売 ブチ・サロン キーホード</li> <li>CUBE Street</li> <li>イク2点セット(マイク・スピーカー) SM58 / CUBE Street</li> </ul> | 料金<br>部屋每/110円<br>部屋每/220円                    |
| 名称         A: UP           利用時間         10:00           オブション機材もご利用(           1.下の分類タブを選打           2.選択を取り消す場。           3.選択の部屋によっつ           イク・スピーカ)           アンブ・           保oland           スピーカー           SHURE / Roland           マーク・スクシャット |                                                                                                    | <b>料金</b><br>部屋每/110円<br>部屋每/220円<br>部屋每/330円 |
| 名称     A: UP       利用時間     10:00       オブション機材もご利用(       1. 下の分類タブを選引       2. 選択を取り消す場(       3. 選択の部屋によっつ       イク・スピーカ       アンブ・       激材を選択いただけます       Roland     スピーカー       SHURE / Roland     マ       SHURE / Roland     マ                   | <ul> <li>(マイク・マイクスタンド・スピーカー) SM58 / CUBE Street</li> </ul>                                                                                                    | 料 金<br>部屋每/110円<br>部屋每/220円<br>部屋每/130円       |

#### ⑤ 日時等に間違いがないか最終確認

ご予約日の間違いはキャンセルと同じ扱いとなります。十分にご確認の上ご予約をお願いいたします。

間違いがなければ画面下「予約する」をクリックし、予約完了です。

|               | _             | ご予約内容                |            | ご利用ありがとうございます。                |
|---------------|---------------|----------------------|------------|-------------------------------|
| 予約はまだ完了して     | いません          |                      |            | ご予約が完了しましたのでお確かめください。         |
| 日時選択 必須項目入力   | 機材・備品<br>数量入力 | <b>最終確認</b> 予約完了     |            | ご予約内容                         |
| スタジオ          | スタジオ2F,B      | 1                    |            |                               |
|               | 2025年05月0     | 01日 (木)              | 日時選択(必須項目) | 入力 (無約1) 開始<br>数量入力 最終確認 予約完了 |
| 利用日           | キャンセル期        | 限:2025年04月23日(水)     | スタジオ       | スタジオ2F,B1                     |
|               |               |                      |            | 2025年05月01日(木)                |
| 予定人数          | 1名            |                      | 利用日        | キャンセル期限:2025年04月23日(水)        |
| お名前           | 0001オトレン      | / 太郎                 |            |                               |
| 予約1           | (             |                      | 予定人数       | 14                            |
| 名称 A:UP       | (64           | 0/690円)              | お名前        | 0001オトレン 太郎                   |
| *9916月間 10:00 | ~11:30        |                      | 予約1        |                               |
| 料金について        |               |                      | 名称 A:U     | JP (640/690円)                 |
|               | 7.9沙科全        | 1,920円               | 利用時間 10:0  | 00~11:30                      |
| 料金            | 機材料金          | 0円                   | 料金について     |                               |
|               | 料金合計          | 1,920円               |            | 2037料金 1,920円                 |
|               |               |                      | 料金         | 機材料金 0円                       |
|               |               | 入力内容を確認してボタンを押してください |            | 料金合計 1,920円                   |
|               |               | 展る 予約する              |            |                               |

#### ⑥ 予約の確認

「お客様情報」の「ご予約状況」→「ご予約分」より、ご予約内容をご確認いただけます。

以上で予約完了です。当日のご来店をお待ちしております。

| います                | お知らせ                        | 空き照会・予約        | お客様情報 | ログアウト   |    |
|--------------------|-----------------------------|----------------|-------|---------|----|
|                    | 登録情報                        | パスワード変更        | ご予約状況 | グループメール | 16 |
| <u>ご予約分</u><br>予約1 |                             | 2              |       |         |    |
| 予約番号               | 102919759                   |                |       |         |    |
| 利用日                | 2025年05月01日                 | (木)            |       |         |    |
| スタジオ名              | スタジオ2F,B1                   |                |       |         |    |
| 部屋名                | A : UP (6<br>10 : 00~11 : 3 | 540/690円)<br>0 |       |         |    |
| 料金合計               | 1,920円                      |                |       |         |    |

### ① 予約ページにアクセスし、ログインする

オトレンホームページ「web 予約・空き状況」を選択し、画面下「予約する」を開きます。 予約画面が以下の通りに表示されますので、画面上の「ログイン」を選択してください。

| <b>★ブ</b> У<br>ゲス | <b>ック</b> マ<br>ト様 | <b>マー</b> ?<br>ご利 | <b>ク</b><br>用あ | らりが     | 、<br>とう | うござ | いま | ţ                     |                                        |                           | お知らせ            | ł            | 空き駆    | <b>議会・予約</b> | j      | パスワー   | ド忘れ     | $\langle$ | ログイン                                                                             | $\supset$ |    |
|-------------------|-------------------|-------------------|----------------|---------|---------|-----|----|-----------------------|----------------------------------------|---------------------------|-----------------|--------------|--------|--------------|--------|--------|---------|-----------|----------------------------------------------------------------------------------|-----------|----|
| スク<br>202         | タジ:<br>25年        | 才2F<br>05月        | F,B1<br>∃      |         |         | *   |    | ※当日予<br>※開始時<br>※キャン・ | 約はお電話のみでの<br>間は【〇:00~】or<br>セル料金は7日前~育 | 受付です。<br>【〇:30~】<br>前日までは | 】になりま<br>50%、当E | す。<br>日は100% | となります  | -            |        | 2025-0 | 5-01(芥  | ) 予約す     | 3                                                                                |           |    |
| «                 | E                 |                   | 更新             | i       |         | »   |    |                       | 我没有问题。                                 | 犬況                        |                 |              |        |              | Í      | ΰΞ     | 本日      | N.        | 28<br>20<br>20<br>20<br>20<br>20<br>20<br>20<br>20<br>20<br>20<br>20<br>20<br>20 |           |    |
| В                 | <b>」</b>          | 火                 | 水              | 木       | 金       | ±   |    | 2025年05               | 5月01日(木) スタ                            | ジオ2F,B1                   | 1予約状況           |              |        |              |        |        |         |           |                                                                                  |           |    |
|                   |                   | 6                 | 7              | 1       | 2       | 3   |    |                       | Contention                             |                           | 10:00           | 10 : 30      | 11:00  | 11:30        | 12:00  | 12:30  | 13 : 00 | 13:30     | 14 : 00                                                                          | 14 : 30   | 15 |
| 4                 | <b>9</b><br>12    | <b>0</b><br>13    | 7<br>14        | 8<br>15 | 9<br>16 | 10  |    |                       | 一般和私定                                  |                           | ~               | ~            | ~      | ~            | ~      | ~      | ~       | ~         | ~                                                                                | ~         |    |
| 18                | 19                | 20                | 21             | 22      | 23      | 24  |    |                       | 1-1 <u>32 (381</u> 1)                  |                           | 10:30           | 11:00        | 11:30  | 12:00        | 12:30  | 13:00  | 13:30   | 14 : 00   | 14:30                                                                            | 15:00     | 15 |
| 25                | 26                | 27                | 28             | 29      | 30      | 31  |    | A : UF                | 640/690                                | 0円)                       |                 | $\Box$       | $\Box$ |              | $\Box$ |        |         | ×         |                                                                                  |           |    |

# ②「登録番号」と「パスワード」を入力

登録番号は、会員証に記載された9桁の数字(オトレンアプリの場合はバーコード下の数字)、

パスワードは、ご登録時にご記入いただいたお電話番号(ハイフンなし)です。

ログインが完了すると画面左上にお名前が表示されます。

※ログインができない場合は店頭までお問い合わせください。

| お知らせ  | 空き照会・予約       | パスワード忘れ        | ログイン |  |
|-------|---------------|----------------|------|--|
|       |               |                |      |  |
|       | 音楽練習場         | オトレン           |      |  |
|       | 登録番号<br>パスワード |                |      |  |
|       | ログ            | イン             |      |  |
| ロガントの | オヱにけづちウザのひっっど | ネヘブロックた 47時レナノ | だせい  |  |

#### ③ キャンセルしたい予約を表示する

左カレンダーより日時を選択し、キャンセルする予約を表示します。(例:5月1日(木)10:00~11:30 A ルームをキャンセルしたい。) 予約が表示されたら、お名前をクリックする。

| ★ <b>ブックマーク</b><br>0001オトレン 太郎様ご利用ありがとうござ                                                                                                    | います                                                | お知らせ                           | ŧ                   | 空き照                 | 絵・予約                | j                   | お客様                 | 情報                   | 1                       | ログアウ                | ۲-                  |                     |                       |
|----------------------------------------------------------------------------------------------------|----------------------------------------------------|--------------------------------|---------------------|---------------------|---------------------|---------------------|---------------------|----------------------|-------------------------|---------------------|---------------------|---------------------|-----------------------|
| スタジオ2F,B1 v<br>2025年05月 v<br>更新                                                                                                    | 日予約はお電話のみでの受付<br>始時間は【○:00~】or【○<br>ドヤンセル料金は7日前~前日 | †です。<br>:30~】になりま<br>までは50%、当E | っす。<br>日は100%       | となります               | •                   | Î                   | 2025-0<br>î日        | <b>5-01(</b> 木<br>本日 | ) <del>子</del> 約す<br>포  | る<br>翌日             |                     |                     |                       |
| <b>≤月</b> 6月 ≫ 日月火水木金± 2025                                                                                                    | 日別状況 月別状況<br>5年05月01日(木) スタジス                      | †2F,B1予約状況                     | 1                   |                     |                     |                     |                     |                      |                         |                     |                     |                     |                       |
| 1         2         3           4         5         6         7         8         9         10           11         12         13         14         15         16         17           12         13         14         15         16         17                                                                                                    | 修 機材状況                                             | 10 : 00<br>~<br>10 : 30        | 10:30<br>~<br>11:00 | 11:00<br>~<br>11:30 | 11:30<br>~<br>12:00 | 12:00<br>~<br>12:30 | 12:30<br>~<br>13:00 | 13:00<br>~<br>13:30  | 13 : 30<br>~<br>14 : 00 | 14:00<br>~<br>14:30 | 14:30<br>~<br>15:00 | 15:00<br>~<br>15:30 | 15 : :<br>~<br>16 : • |
| 18       19       20       21       22       23       24         25       26       27       28       29       30       31       A                                                                                                    | :UP (640/690円                                      | ) <u>000</u>                   | 1オトレン               | · 太郎                |                     |                     |                     |                      | ×                       |                     |                     |                     |                       |
| В                                                                                                    | : ピアノなし(440/500円                                   | 3)                             |                     |                     |                     |                     |                     |                      |                         |                     | >                   | c                   |                       |
| □ 選択可能 ○利用不可 C                                                                                                    | : UP (690/750円                                     | )                              |                     | >                   | ¢                   |                     |                     |                      |                         |                     |                     |                     |                       |
| <ul> <li>✓ 土</li> <li>✓ 土</li> <li>✓ エ</li> <li>✓ エ</li> <li>✓ エ<th>: ピアノなし(340/400円</th><th>3)</th><th></th><th>&gt;</th><th>¢</th><th></th><th></th><th></th><th></th><th></th><th></th><th></th><th></th></li></ul> | : ピアノなし(340/400円                                   | 3)                             |                     | >                   | ¢                   |                     |                     |                      |                         |                     |                     |                     |                       |

#### ④ ご予約内容が表示されたら「キャンセルする」を選択

間違いがなければ画面下「キャンセルする」をクリックし、キャンセル完了です。

またのご利用をお待ちしております。

※キャンセル期限が過ぎている予約のキャンセルは、お電話のみで承っております。ネット上からはキャンセルできませんのでご了承ください。

※キャンセル料金は8日前までは無料、7日~前日までは50%、当日は100%となります。

|                    | ご予約内容                    |                | ご利用ありがとうございます。<br>キャンセルが完了しましたのでお確かめください |
|--------------------|--------------------------|----------------|------------------------------------------|
| 予約番号               | 102919759                |                |                                          |
| スタジオ               | スタジオ2F,B1                |                | ご予約内容                                    |
|                    | 2025年05月01日 (木)          | 最終確認 キャン<br>第7 |                                          |
| 利用日                | キャンセル期限: 2025年04月23日 (水) | 予約委号           | 102919759                                |
| 予定人数               | 1名                       | スタジオ           |                                          |
| お名前                | 0001オトレン 太郎              |                | 2025年05月01日(木)                           |
| 予約1                |                          | 利用日            | キャンセル明限:2025年04月23日(水)                   |
| 名称A:U<br>利用時間 10:0 | P (640/690円)<br>0~11:30  | 予定人数           | 1名                                       |
| 利金について             |                          | お名前            | 0001オトレン 太郎                              |
| THE DVIC           | 7.52481.4 4.0000         | 予約1            |                                          |
| 刻金                 | 2021神金 1,920円            | 名称 A:U         | JP (640/690円)                            |
| *+112              |                          | 利用時間 10:       | 00~11:30                                 |
|                    |                          | 料金について         |                                          |
| お支払済金額             | 0円                       |                | 29沙树金 1.920円                             |
|                    |                          | 料金             | 機材料金 0円                                  |
|                    | 確認してボタンを押してください          |                | 料金合計 1,920円                              |
|                    | 戻る キャンセルする 機材予約          |                |                                          |

# パスワードの変更について

ログイン後、「お客様情報」→「パスワード変更」からパスワードの変更が可能です。

初期パスワードはご登録時にご記入いただいたお電話番号で設定しておりますが、こちらからお好きなパスワードにご変更ください。

|                                                            | 登録情報                                 | パスワード変更                                     | ご予約状況               | グループメール   |  |
|------------------------------------------------------------|--------------------------------------|---------------------------------------------|---------------------|-----------|--|
|                                                            |                                      | パスワ                                         | -<br>ード変更           |           |  |
| パスワード変更                                                    |                                      |                                             |                     |           |  |
| • パスワー                                                     | ドはご本人であることを                          | 証明する大切なものです。お                               | 客様の責任で定期的な変更を       | お願いいたします。 |  |
| <ul> <li>お客様の</li> </ul>                                   |                                      |                                             |                     |           |  |
| - 0.2 [[13602]                                             | バスワードを英数字 8~                         | ・12文字 大文字と小文字の組合                            | 合せで変更できます。          |           |  |
| <ul> <li>現在のパ</li> </ul>                                   | バスワードを英数字 8~<br>ネワードと新しいパスワ          | √12文字 大文字と小文字の組合<br>フードを準備してから変更して          | 合せで変更できます。<br>ください。 |           |  |
| <ul> <li>現在のパ</li> <li>変更前のパスワ</li> </ul>                  | バスワードを英数字 8~<br>ベスワードと新しいパスワ         | √12文字 大文字と小文字の組合<br>ワードを準備してから変更して          | らせで変更できます。<br>ください。 |           |  |
| <ul> <li>現在のパ</li> <li>変更前のパスワ</li> </ul>                  | バスワードを英数字 8~<br>スワードと新しいパスワ<br>ード    | √12文字 大文字と小文字の組合<br>□ − ドを準備してから変更して        | 合せで変更できます。<br>ください。 |           |  |
| <ul> <li>現在のパ</li> <li>変更前のパスワ</li> <li>新しいパスワー</li> </ul> | バスワードを英数字 8~<br>パスワードと新しいパスワ<br>ード   | √12文字 大文字と小文字の組合<br>ワードを準備してから変更して          | らせで変更できます。<br>ください。 |           |  |
| <ul> <li>現在のパ</li> <li>変更前のパスワ</li> <li>新しいパスワー</li> </ul> | バスワードを英数字 8~<br>スワードと新しいパスワ<br>-ド -ド | ✓12文字 大文字と小文字の組合<br>D − ドを準備してから変更して<br>確認用 | 合せで変更できます。<br>ください。 |           |  |
| <ul> <li>現在のパ</li> <li>変更前のパスワ</li> <li>新しいパスワー</li> </ul> | バスワードを英数字 8~<br>ペスワードと新しいパスワ<br>ード   | √12文字 大文字と小文字の組合<br>○ - ドを準備してから変更して<br>確認用 | 合せで変更できます。<br>ください。 |           |  |